## Changing Logo in Reports within MaxLoad Pro

The logo to be used in reports within MaxLoad Pro is defined in the "maxload2.ini file". To find out where the INI or the logo file resides, go to MaxLoad Help Menu, select About MaxLoad and click the System Info button.

The System Information dialog box, as shown below, lists the various information regarding your MaxLoad license.

Using Windows Explorer, browse to the folder where maxload2.ini resides and open the file using any editor. The sixth line down the [Maxload] section is where the file to be used as logo will be specified.

| System Information                                                                                                    |   | ×      |
|----------------------------------------------------------------------------------------------------|---|--------|
| 1 Date: 2/12/2007                                                                                                    |   |        |
| 2. Operating Sutem: Win NT 5.1 Build Number 2600                                                                                                 |   | UN     |
| 3 Processor: Intel                                                                                                    |   | Drive  |
| 4 Memory 1038412(KB) Load 59%                                                                                                    |   | FIIR   |
| 5. Windows directory: C:\WINDBWS                                                                                                    |   | C      |
| 6. Common Files directory: C:\Program Files\Common Files                                                                                         |   | Save   |
| 7. Windows User Name: None                                                                                                    |   |        |
| 8. Computer Name: PC118                                                                                                    |   | E-Mail |
| 9. Video Card: VGA                                                                                                    |   |        |
| 10. Bits Per Pixel: 32 Resolution: 1280 × 1024                                                                                                   |   |        |
| 11. DirectX Version: 4.09.00.0904                                                                                                    |   |        |
| 12. Maxload Serial Number: M271SPS1 2006824.2                                                                                                    |   |        |
| 13. Valid Licence: Yes                                                                                                    |   |        |
| 14. Expiry Date: Never                                                                                                    |   |        |
| 15. Execution Count Left: N/A                                                                                                    |   |        |
| 16. Executable Location: C:\PROGRA~1\TOPSAPPS\Max2Pro                                                                                            |   |        |
| 17. Command line Parms:ini=U:\PRUGHA~1\TUPSAPPS\Max2Pro\Maxload2.ini                                                                             |   |        |
| 18. Default Printer: None                                                                                                    |   |        |
| 19. Primary Network: none                                                                                                    |   |        |
| 20. Network Login Name: none                                                                                                    |   |        |
| ZT. INI Path: C:\PRUGRATIVIUPSAPPS\Max2Pro\Maxioad2.ini                                                                                          |   |        |
| 22. App Path: - C:\Program Files\TOPSAPPS\Max2Pro                                                                                                |   |        |
| 23. Data Fath, C. Mitografi Files (TOPSAFFS (Max2FIO)DATA T<br>24. Charle Makin Date, CADramore Files (TODCADDC) Max2Dis (DATA) Charle Makes all |   |        |
| 24. Stack Matrix Fatri: C:\Frogram Files\TOPSAFFS\Matx2Fro\SATA\StackMat.mdb<br>25. Defeute Date: C:\Program Files\TOPSAFFS\Matx2Fro\SATA\       |   |        |
| 20. Delauits Fath, C. VErogram Files/TOPSAFF5/Max2F0/DATA                                                                                        |   |        |
| 27. Graphics Path: C:\Program Files\TOPSAPPS\Max2Fro\DANGOAGE                                                                                    |   |        |
| 22 Logo Path: C:\Program Files\TOPSAPPS\May2Pro\tops.hmp                                                                                         |   |        |
| 129 Lustom None                                                                                                    |   |        |
|                                                                                                    |   |        |
|                                                                                                    | - |        |
|                                                                                                    |   |        |

[Maxload] AppPath=C:\Program Files\TOPSAPPS\Max2Pro DBPath=C:\Program Files\TOPSAPPS\Max2Pro\DATA DefaultsPath=C:\Program Files\TOPSAPPS\Max2Pro\DATA LanguagePath=C:\Program Files\TOPSAPPS\Max2Pro\LANGUAGE GraphicsPath=C:\Program Files\TOPSAPPS\Max2Pro

LogoPath=C:\Program Files\TOPSAPPS\Max2Pro\tops.bmp

Version=2.71 User=Export Department MultiPrint=22015 ShowLabels=FALSE

To remove the TOPS logo from the reports, delete the file name (tops.bmp) from the line as shown here and make sure to save the maxload2.ini file.

LogoPath=C:\Program Files\TOPSAPPS\Max2Pro\

If you'd like to use another logo on the reports, refer the filename and the path of the new graphics in the Logopath line. For example, to replace the TOPS logo with "mylogo.bmp" stored in d:\mygraphics\logos\ folder, change the logopath line as illustrated below and save the maxload2.ini file.

LogoPath=D:\mygraphics\logos\mylogo.bmp

You will have to restart MaxLoad in order to see the new logo in the reports.